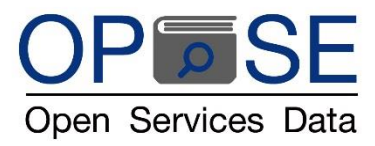

## <u>การตั้งค่าบัญชีทดลองใช้งาน COPYLEAKS โปรแกรมตรวจสอบการคัดลอกผลงานทางวิชาการ</u> <u>โดย บริษัท โอเพ่นเซอร์วิสดาต้า จำกัด (OPSE) สำหรับสถาบันการศึกษา</u>

 สถาบันแจ้งอีเมล์แอดเดรส Email Address ผู้ต้องการใช้บัญชีทดลองโปรแกรม Copyleaks แก่ทาง OPSE ทางบริษัทจะ ดำเนินการตั้งค่าบัญชีทดลองใช้งานตามระยะเวลาที่กำหนด

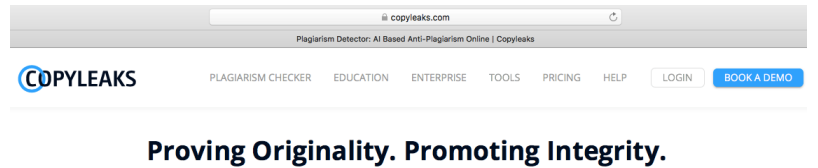

Preventing Plagiarism. And Protecting YOU.

Detect plagiarism, paraphrased content, and similar text using sophisticated Artificial Intelligence (AI) based algorithms in 100+ languages with our online plagiarism checker.

<u>กรณีที่ 1 : email ของผู้ทดลองใช้งานไม่เคยเปิดบัญชีกับ COPYLEAKS</u> (ให้ดำเนินการตามข้อ 2-4)
 ท่านจะได้รับอีเมล์จาก Copyleaks เข้าทางกล่องจดหมาย Mail Box (หากไม่พบกรุณาเช็คข้อความในกล่อง Spam Mail
 หรือ Junk Mail) หัวข้ออีเมล์ชื่อ "You have been approved to join the Copyleaks......" ดังรูปด้านล่าง

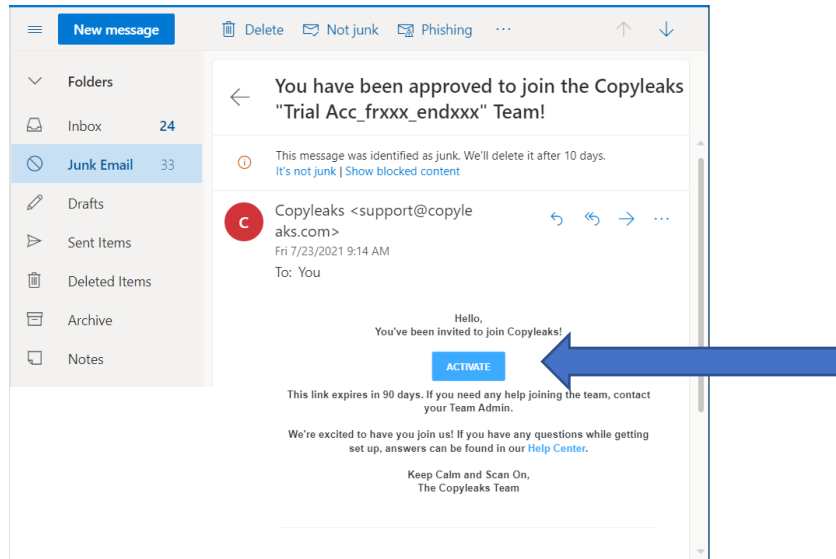

เข้าข้อความในอีเมล์ และคลิกที่เครื่องหมาย ปุ่มสีฟ้า "ACTIVATE" ลิงค์หน้าเพจจะ<u>ปรากฏ</u>ดังรูปด้านล่างนี้

| ø |
|---|
| ö |
|   |

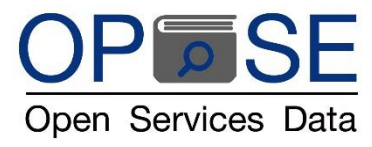

ลิงค์หน้าเพจ Copyleaks จะปรากฏให้ลงทะเบียนผู้ใช้บัญชีใหม่ ใส่ข้อมูลเป็นภาษาอังกฤษ เพื่อลงทะเบียนระบุ

- ชื่อ-นามสกุล
- เลือก Education
- เลือก College/University Faculty
- ระบุชื่อสถาบัน หรือมหาวิทยาลัย
- กำหนดรหัสพาสเวิร์ดของท่าน อย่างน้อย 8 ตัวอักษร ประกอบด้วย อักษรภาษาอังกฤษตัวพิมพ์ใหญ่และ
  ตัวพิมพ์เล็ก ตัวเลข และอักขระพิเศษ เช่น @ # \$ ยกตัวอย่างตามรูป ตั้งพาสเวิร์ด Cpl@12345

(ผู้ใช้สามารถเปลี่ยนพาสเวิร์ดได้ด้วยตัวเองภายหลังเพื่อความปลอดภัยในการใช้งาน ที่ HOME (clickที่ logo Copyleaks มุมซ้ายบน) > Settings > Security > Change Password )

- คลิกเลือกช่องสี่เหลี่ยมหน้าข้อความ Agree to Terms of Use and Privacy Policy (ตามรูปด้านล่าง)

|                   | 🐎 We're off | fering discounts for institutions affected by (                                                      | COVID-19 Learn more X                                                                 |     |       |        |    |
|-------------------|-------------|----------------------------------------------------------------------------------------------------|---------------------------------------------------------------------------------------|-----|-------|--------|----|
| COPYLEAKS         |             |                                                                                                    |                                                                                       |     | LOGIN | SIGN U | JP |
| New Scan          |             |                                                                                                    |                                                                                       |     |       |        |    |
| Scans             |             | ACTIVA                                                                                               | TE ACCOUNT                                                                            |     |       |        |    |
| Recent Scans      |             | First Name                                                                                           | Last name                                                                             |     |       |        |    |
| Teams             |             | Suthapa                                                                                              | Openservicesdata                                                                      |     |       |        |    |
| Repositories NEW  |             | What are you?<br>Education Dusiness                                                                  | College/University Faculty                                                            | *   |       |        |    |
| Text Compare      |             | Instution name<br>Open Services Data University                                                      |                                                                                       |     |       |        |    |
| → Compare Sites   |             | New Password                                                                                         |                                                                                       |     |       |        |    |
| Websites Owner    |             | Confirm Parament                                                                                     |                                                                                       | •   |       |        |    |
| Explore Copyleaks |             |                                                                                                    |                                                                                       | e e |       |        |    |
|                   |             | I would like to receive marketing<br>promotional and discount email  Agree to Terms of Use and Prive | g communications such as newsletter<br>is, and other valuable content.<br>Icy Policy. | s,  |       |        |    |

- เสร็จแล้ว กดคลิก "SAVE"

หน้าเพจจะปรากฏบัญชีการใช้งานของท่านตามรูปด้านล่าง ระบุบัญชีทดลอง สามารถเริ่มต้นใช้งานโปรแกรมได้ทันที

| C Copyleaks Dashboard x +<br>← → C         | ducation     |             |             |                              | • = •      |              |
|--------------------------------------------|--------------|-------------|-------------|------------------------------|------------|--------------|
| 🔢 Apps M Gmail 🧑 Login - SiteMinder 🤹 Rour | ndcube Webma |             |             |                              |            | Reading list |
| COPYLEAKS                                  |              |             | Tea<br>Tria | m Member<br>Acc_frxxx_endxxx | <b>1 (</b> | MO           |
| New Scan                                   |              | Hello, Mr.C |             |                              |            | Î            |
| Scans                                      |              |             |             |                              |            |              |
| ③ Recent Scans                             |              | =           | 23          |                              |            |              |
| 🚢 Teams                                    | NEW SCAN     | MY SCANS    | COMPARE     |                              |            |              |
| Repositories NEW                           | GO           | GO          | GO          |                              |            |              |
|                                            |              |             |             |                              |            |              |
| Websites Owner                             | \$           | Ø           | Ø           |                              |            |              |
|                                            | SETTINGS     | HELP        | EXPLORE     |                              |            |              |
|                                            | GO           | GO          | GO          |                              |            |              |

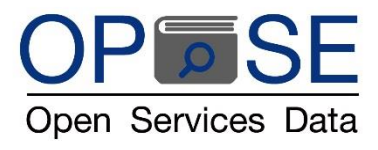

4. ผู้ใช้งานสามารถเข้าใช้งานโปรแกรม Copyleaks ได้ที่เว็ปไซด์ <u>www.copyleaks.com</u> จากทุกที่ทุกเวลา

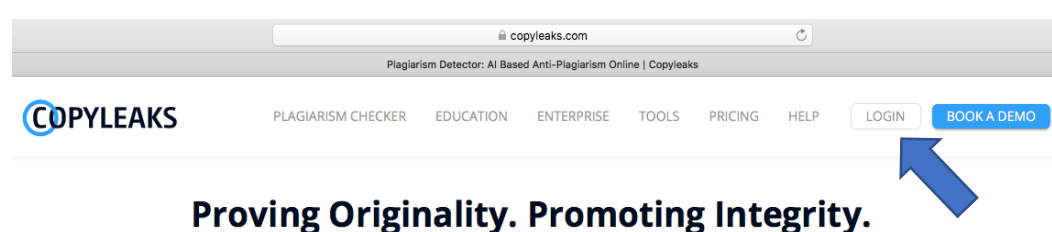

### Proving Originality. Promoting Integrity. Preventing Plagiarism. And Protecting YOU.

Detect plagiarism, paraphrased content, and similar text using sophisticated Artificial Intelligence (AI) based algorithms in 100+ languages with our online plagiarism checker.

เลือก "LOGIN" มุมบนขวาของหน้าเพจ เข้าด้วยบัญชี Username และ พาสเวิร์ดที่ตั้งไว้เอง

COPYLEAKS เทคโนโลยีอัจฉริยะทำงานด้วยระบบปัญญาประดิษฐ์ (AI : Artificial Intelligence) และ Machine Learning ทั้งนี้ สามารถศึกษาการใช้งานได้จากไฟล์ "คู่มือการใช้งานเบื้องต้น COPYLEAKS โดย บจ.โอเพ่นเซอร์วิสดาต้า.pdf" ติดต่อสอบถาม รายละเอียดเพิ่มเติม ได้ที่ บริษัท โอเพ่นเซอร์วิสดาต้า จำกัด

## Trusted by Teachers and Students from the World's Top Universities

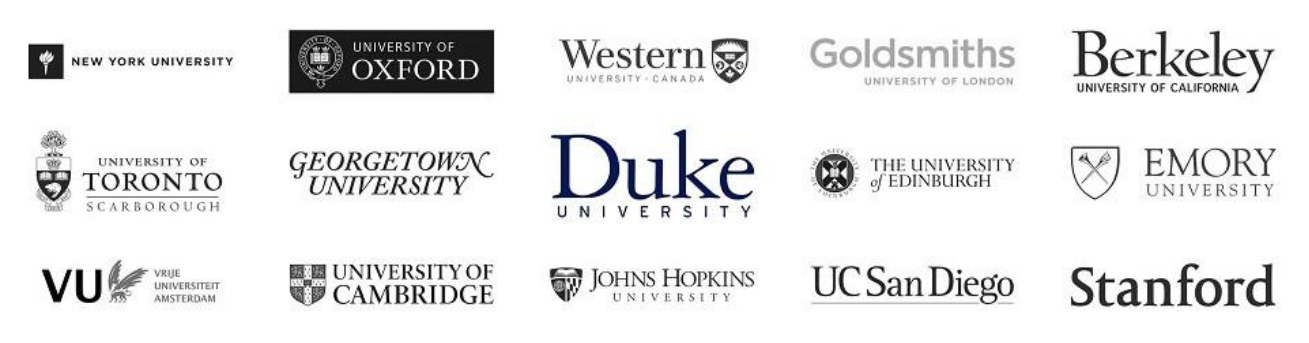

# **Trusted by Leading Organizations**

| cisco        | <b>≭Ed</b> genuity     | BBC     | Stanford<br>University |
|--------------|------------------------|---------|------------------------|
| UC San Diego | ● Medium               | SEMFUSH | unicef 🙆               |
| edmentum     | National Space Society | ΤΛΤΛ    | crunchbase             |
|              |                        |         | คุณศุทธภา ธามไกวัล     |
|              |                        |         | Tel : 092 6235393      |

email : judy@opse.co.th

line id: opse\_th

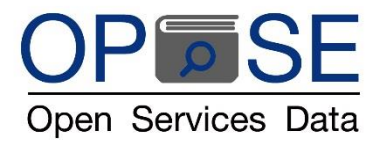

### 5. <u>กรณีที่ 2 : email ของผู้ทดลองใช้งาน เคยเปิดบัญชีกับ COPYLEAKSแล้ว</u> (ให้ตั้งค่าใช้งานตามข้อ 4-5)

ให้ log in เข้าใช้งานบัญชีของท่านผ่าน เว็ปไซด์ <u>www.copyleaks.com</u> ตามที่ระบุในข้อ 4 จะปรากฎหน้าแรก Dashboard/HOME ให้ทำการตั้งค่า เพื่อใช้บัญชีทดลองสำหรับสถาบัน (เพิ่มขนาดจำนวนหน้าทดลอง)

| Copyleaks Dashboard x +  ← → ♡ ☆ https://copyleaks.com/dashboard/v1/education | n        |             |                  | ធ៌      | 6 9 | - 3 | · × |
|-------------------------------------------------------------------------------|----------|-------------|------------------|---------|-----|-----|-----|
| <b>C</b> DPYLEAKS                                                             |          | Trial       | 10 pages left    | UPGRADE |     | ?   | MA  |
| New Scan                                                                      |          | Hello, Mr.A |                  |         |     |     |     |
| Scans                                                                         |          |             | -                |         |     |     |     |
| ③ Recent Scans                                                                | ÷        | =           | 43               |         |     |     |     |
| 🚓 Teams                                                                       | NEW SCAN | MY SCANS    | COMPARE<br>FILES |         |     |     |     |
| E Repositories New                                                            | GO       | GO          | GO               |         |     |     |     |
| 🗓 Text Compare                                                                |          |             |                  |         |     |     |     |
|                                                                               | \$       | $\odot$     | Ø                |         |     |     |     |
| Websites Owner                                                                | SETTINGS | HELP        | EXPLORE          |         |     |     |     |
| Ø Explore Copyleaks                                                           | GO       | GO          | GO               |         |     |     |     |
|                                                                               |          |             |                  |         |     |     |     |

#### โลือก MY TEAMS

- O 1. เลือก Trial Acc\_frxxx\_endxxx ให้เป็นสีฟ้าตามรูปด้านล่างค่ะ
- O 2. เลือกคลิกโลโก้ COPYLEAKS มุมบนซ้ายเพื่อกลับไปหน้า Dashboard/Home

| C Teams - Copyleaks Dashboard × | +                        |                                                          |                                       | 0 -        | o ×         |
|---------------------------------|--------------------------|----------------------------------------------------------|---------------------------------------|------------|-------------|
| - → C 🔒 copyleaks.com/          | manage/account/groups    |                                                          |                                       | \$         | * 🛎 🗄       |
| Apps M Gmail 🧑 Login - Sitel    | Minder 💊 Roundcube Webma |                                                          |                                       |            | Reading lis |
|                                 | Home > Account > Teams   |                                                          | Team Member<br>Trial Acc_frxxx_endxxx | <b>Å</b> ( | ? м         |
| 🗈 New Scan                      |                          |                                                          |                                       |            |             |
| Scans                           |                          | CHOOSE YOUR DEFAULT ACCOUNT. THIS IS WHE                 | ERE PAGES WILL BE USED                |            |             |
| ③ Recent Scans                  |                          | Personal Account                                         |                                       |            |             |
| Teams                           | 2                        |                                                          |                                       |            |             |
| Repositories NEW                | 2                        | Trial Acc_frxxx_endxxx<br>Joined 13 hours ago Disconnect | Selected                              |            |             |
| ← Compare Sites                 |                          |                                                          |                                       |            | -           |
| Websites Owner                  |                          |                                                          |                                       |            |             |

หน้าเพจจะปรากฏบัญชีการใช้งานของท่านตามรูปด้านล่าง ระบุบัญชีทดลอง สามารถเริ่มต้นใช้งานโปรแกรมได้ทันที

| Apps M Gmail 📀 Login - SiteMinder 🥥 Roundcube Webm | a        |             |                        |                 |
|----------------------------------------------------|----------|-------------|------------------------|-----------------|
| COPYLEAKS                                          |          |             | Team Me<br>Trial Acc_f | rnos_endxxx 🌲 🕐 |
| New Scan                                           |          | Hello, Mr.A |                        | K               |
| Scans                                              |          |             | at a                   |                 |
| Recent Scans                                       | ÷        | :=          | 47                     |                 |
| . Teams                                            | NEW SCAN | MY SCANS    | COMPARE                |                 |
| Repositories NEW                                   | GO       | GO          | GO                     |                 |
| ← Compare Sites                                    |          |             |                        |                 |
| Websites Owner                                     | \$       | $\odot$     | Ø                      |                 |
|                                                    | SETTINGS | HELP        | EXPLORE                |                 |
|                                                    | 60       | 60          |                        |                 |